# 4-5.インターネットでのシリーズ予約

## 1. シリーズ予約について

#### シリーズ予約とは

- ・ 順番に読みたい資料については、図書館ホームページ(インターネットやスマートフォン等)から、予約時にご自身で 順番を調整することができます。
- ・ 上・下巻や1~3巻など、内容が続いている同一シリーズの資料を順番に読みたい場合にご利用になれます。
- ・ 用意できた前の巻から順番に提供します。まとめて提供されるわけではありません。
- ・ 通常予約で入力した資料を後からシリーズ予約に変更することも可能です。
- 窓口で予約をした場合、図書館ホームページ(インターネットやスマートフォン等)からご自身では、順番の変更はできなくなります。窓口で順番の変更をお申し出ください。
- ・ シリーズ予約を選択すると、前の順番の資料が用意されないと、次の順番の資料は在庫があっても用意されません。 また、次の順番の資料がとどくまでに時間がかかることもあります。
- ・ シリーズ予約を指定しない場合は、用意できたものから巻数順等に関係なく提供いたします。
- ・ 他の自治体の図書館から借用して提供する場合は、順番に提供することができません。

## 2. シリーズ予約のかけ方

① 予約かごにシリーズ予約したい資料をいれます。

| トップページ                                                                                                    | 資料検索                                      | 資料紹介                              | 利用案内                    | マイページ       | レファレンス                                    | 図書館ホームへ              |
|----------------------------------------------------------------------------------------------------|-------------------------------------------|-----------------------------------|-------------------------|-------------|-------------------------------------------|----------------------|
| 洋紙蔵書検索 > 検索結果一要                                                                                                    | <u>- &gt; 認証</u> >                        |                                   |                         |             | 図書館資料力                                    | んたん検索検索              |
| ┃ かご(この画面ではまだ予約が完了しておりません)                                                                                                    |                                           |                                   |                         |             | マイベージ                                     | ジリング                 |
|                                                                                                    |                                           |                                   |                         |             |                                           | <b>マ</b> ₁ペ−୭ )      |
| 予約愛取館/場所 中央 🗸                                                                                                    |                                           |                                   |                         |             |                                           | 甜状况一覧 )              |
| 予約連絡方法         連絡不要 >           ※予約連絡方法を変更したい方は、利用者情報変更画面から変更してください。                                                                                                    |                                           |                                   |                         |             |                                           | 物状況一覧                |
| 本や雑誌の予約は、 <u>市</u><br>・ <b>宅配サービス(有料)</b>                                                                                                    | <u> 民図書室</u> ・ <u>公民館</u><br>→詳細はこちらをク    | 図書 <u>室</u> ・ <u>情報ブラザ</u><br>リック | でも受け取ることができ             | きます。        |                                           |                      |
| <ul> <li>・千葉商科大学付属図書館で予約図書の貸出を受けるには、千葉商科大学付属図書館の<br/>CUCライブラリカードが必要です。⇒ご詳細はごちらをクリック</li> </ul>                                                                                                    |                                           |                                   |                         |             | <ul> <li>利用者</li> <li>アドレス1</li> </ul>    | 情報 設定ロ               |
| <ul> <li>シリースナ約 当計量はこちらをクリック</li> <li>(本知识) (本部件) (東 300k/*50c/開発する)</li> </ul>                                                                                                    |                                           |                                   |                         | アドレス2       |                                           |                      |
| □ 1<br>■ 1<br>■ 1<br>■ 1<br>■ 1<br>■ 2<br>■ 2<br>● 2<br>● 2 | き<br>螺 下 書き下ろし:<br>泰英/著 双束社<br>2-15 予約数-0 | 民編時代小説 (双葉文<br>2017.1 913.6 15cr  | <u>庫 空也十番勝負</u><br>n 同書 |             | 予約関連メ-                                    | -ル配信先:<br>配信状態       |
| □ 2 <u>声称:</u><br>查查:                                                                                                    | き弾 上書き下ろし:<br><u>第一)</u>                  | 長編時代小説 ( 双葉文                      | 庫 空也十番勝負                |             | 和 4 四 四 0 0 0 0 0 0 0 0 0 0 0 0 0 0 0 0 0 | (1997) (1997) (1997) |
| ※10 任伯<br>所成表                                                                                                    | 泰英/著 双莱社<br>1: 13 予約数: 0                  | 2017.1 913.6 15m                  | n 同畫                    |             | 返却期限通知                                    | D:<br>伏服             |
| 金選択 全解除 面                                                                                                    | 金銀沢         金解除         〒 予約20歳:          |                                   |                         |             |                                           |                      |
|                                                                                                    |                                           |                                   | _                       |             | <b>于</b> 例3服務753                          | £:                   |
| フリックします                                                                                                    | 小クします 通常予約する 電話調整先:                       |                                   |                         |             |                                           | :                    |
|                                                                                                    | - 7                                       | シリーズ予約す                           | 3                       |             | 貸出羅歴:                                     |                      |
| シリーズ予約:上下巻が<br>上・下巻や1~3巻など                                                                                                    | などのシリーズを読。<br>ど内容が続いている                   | みたい順に予約できま<br>同一シリーズの資料を          | す。<br>、順番通りに読みたい地       | 8合にご利用ください。 |                                           | 図書検索お                |

② 内容を確認し、シリーズ予約する資料にチェックを入れて「シリーズ予約する」をクリックします。

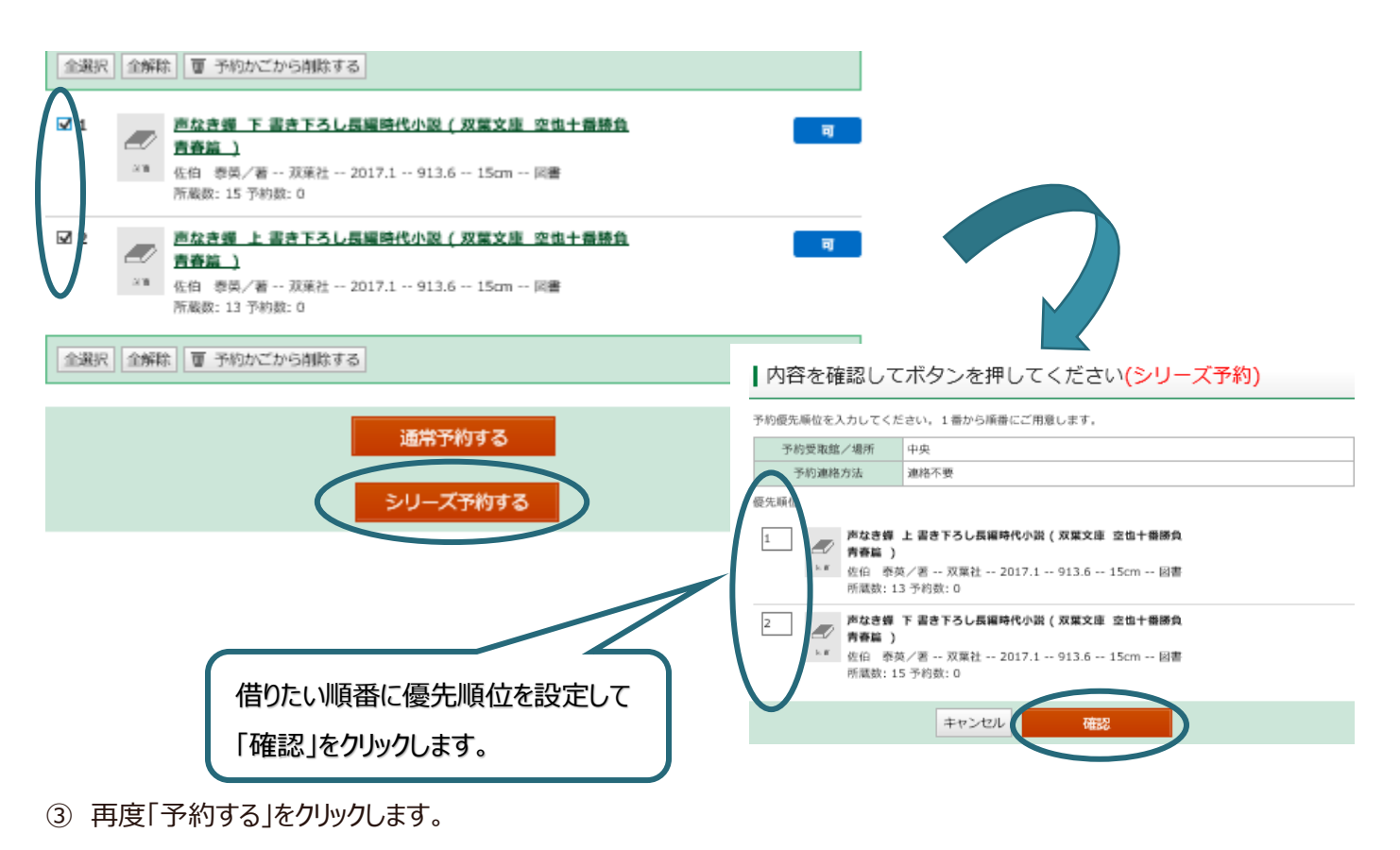

3. シリーズ予約に統合するには・・・

Web からかけた通常予約をシリーズ予約に変更できます。

但し、窓口にてリクエストカードでお申込みされた予約については、インターネットでの変更ができません。

① マイページの予約状況一覧から「シリーズ予約選択」をクリックします。

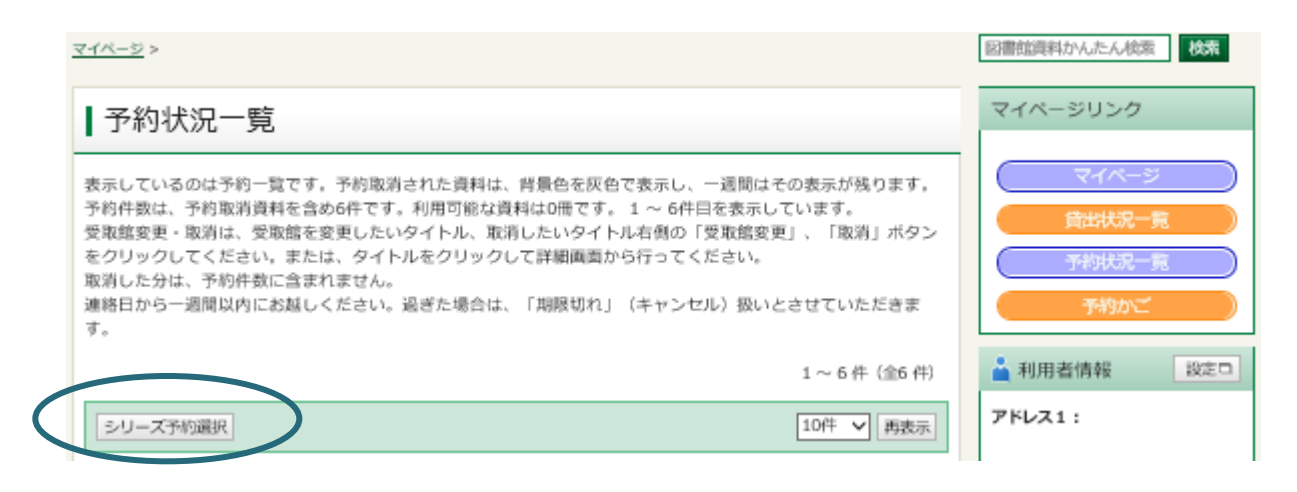

② シリーズ予約に統合可能な予約一覧が表示されます。統合したい予約をチェックして「シリーズ予約」をクリックします。
 ※通常予約した後すぐシリーズ予約に変更するには、最初の予約情報が更新されてからになりますので、5 分ほどお時間がかかります。

| シリース    | (予約選択                                                                                          |  |  |  |
|---------|------------------------------------------------------------------------------------------------|--|--|--|
| 予約受取館   | 中央 🗸                                                                                           |  |  |  |
| 予約連絡方法  | <ul> <li>連絡不要 </li> <li>※予約連絡方法を変更したい方は、利用者情報変更画面から変更してください。</li> </ul>                        |  |  |  |
| 全選択     |                                                                                                |  |  |  |
| ✓ 1 ► 8 | <b>昨日がなければ明日もない ([杉村三郎シリーズ] )</b><br>当部 みゆき/著 文藝春秋 2018.11 913.6 20cm<br>図書<br>所蔵数: 6 予約数: 251 |  |  |  |
| 2 NEW   | 希望荘 (文春文庫 [杉村三郎シリーズ])<br>宮部 みゆき/著 文藝春秋 2018.11 913.6 16cm<br>図書<br>所蔵数: 4 予約数: 23              |  |  |  |
| 全選択全解除  |                                                                                                |  |  |  |
|         | キャンセル シリーズ予約                                                                                   |  |  |  |

③ 優先順位を設定して「シリーズ予約」をクリックします。

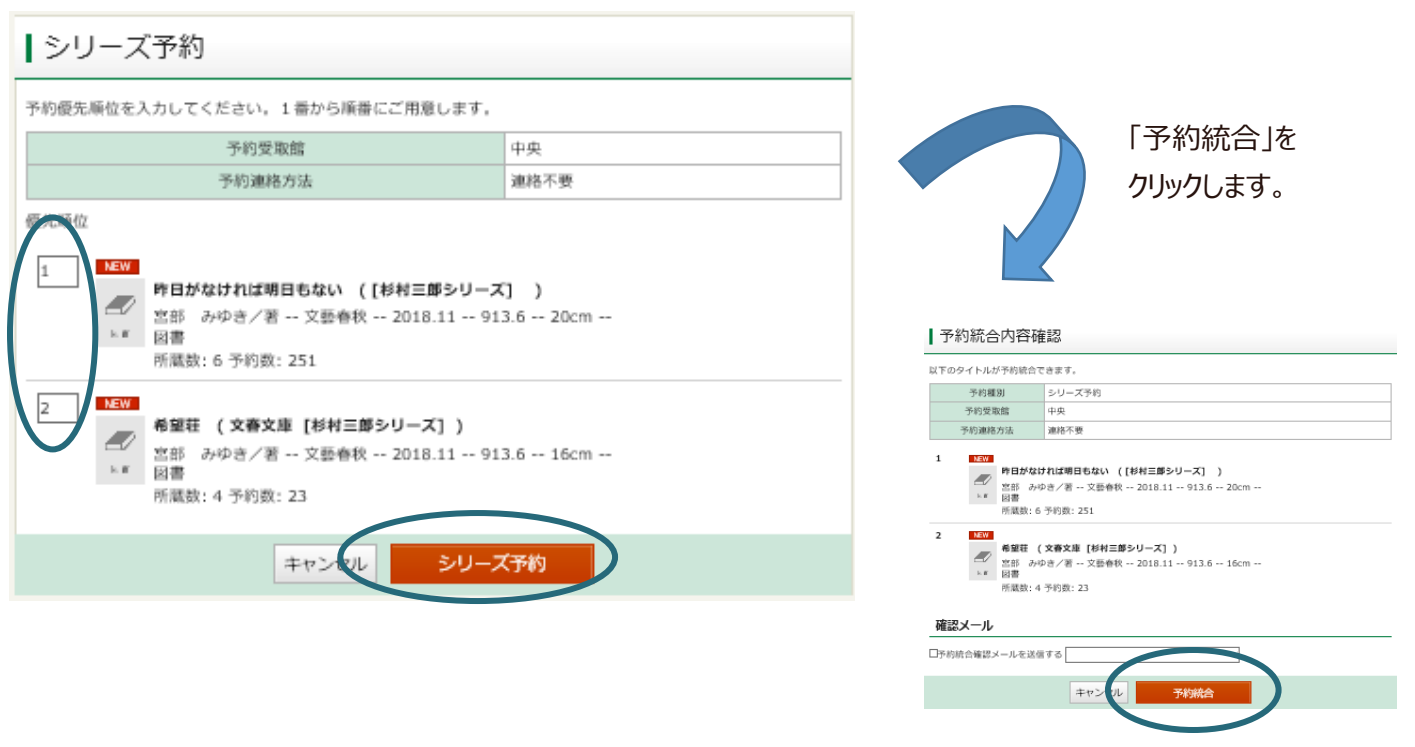

予約状況一覧からシリーズ解除したい予約の「シリーズ解除」をクリックします。
 ※シリーズ予約したグループが全て解除されます。グループ内で個別に解除することはできません。

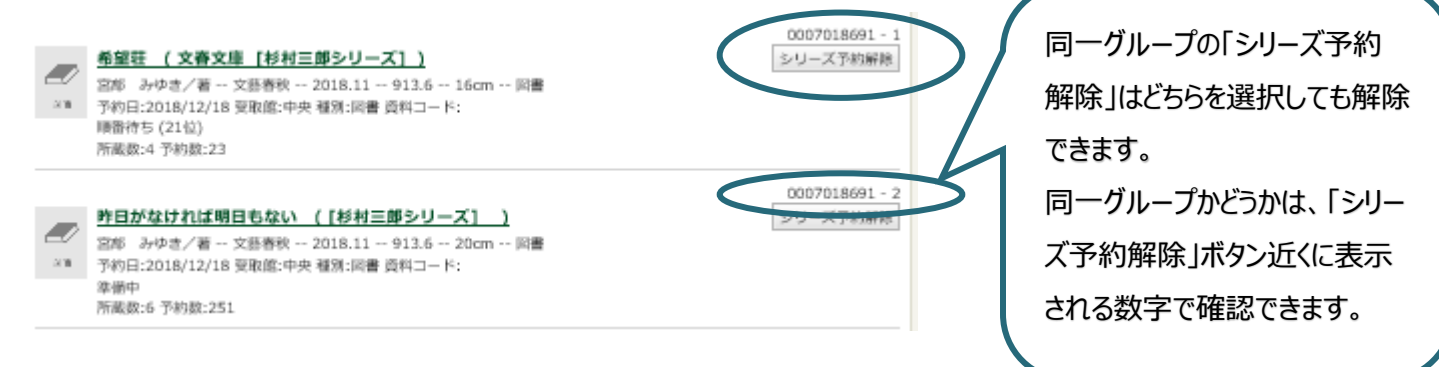

### ② 「解除」をクリックします。

| シリーズ予約解除<br>NFのシリーズ予約を解除します。よろしいですか?                                                      |                                   |  |  |  |      |
|-------------------------------------------------------------------------------------------|-----------------------------------|--|--|--|------|
|                                                                                           |                                   |  |  |  | 予約詳細 |
| 中央                                                                                        |                                   |  |  |  |      |
| 予約種別                                                                                      | シリーズ予約                            |  |  |  |      |
| 予約日                                                                                       | 2018/12/18                        |  |  |  |      |
| 受取館                                                                                       | 中央                                |  |  |  |      |
| 連絡方法                                                                                      | 連絡不要                              |  |  |  |      |
| 宮部 みゆ<br>×** 図書<br>廣番: 確保                                                                 | き/著 文藝春秋 2018.11 913.6 16cm<br>待ち |  |  |  |      |
| 2 NEW<br>PHDがなければ明日もない ([杉村三郎シリーズ] )<br>宮印 みゆき/著 文藝春秋 2018.11 913.6 20cm<br>図書<br>廣番: 準備中 |                                   |  |  |  |      |
|                                                                                           |                                   |  |  |  |      |
| CHIRDREN TO CALLS &                                                                       |                                   |  |  |  |      |
|                                                                                           | キャン・ル解除                           |  |  |  |      |

③ シリーズ予約が解除されます

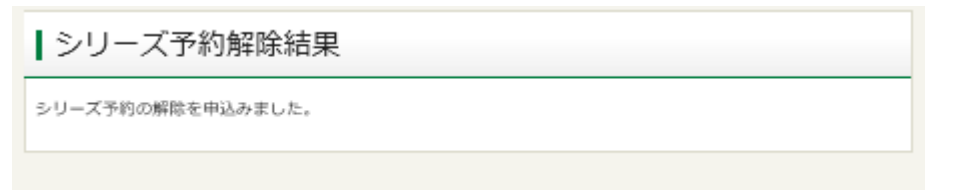